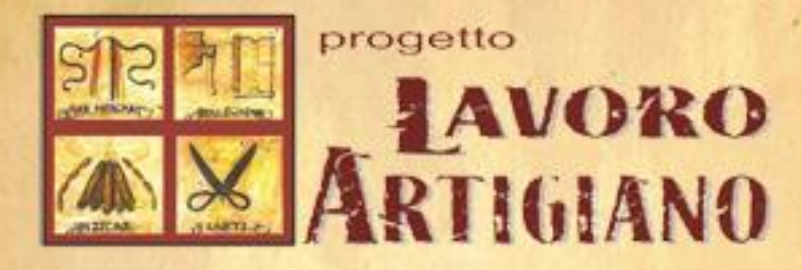

Confestigianate

# **IL MATCHING**

Sono pregati di seguire questa guida **solo i candidati che sono stati ammessi al matching** e che avranno la possibilità di accettare o rifiutare le aziende con le quali intraprendere la work experience.

La guida mostra l'intera procedura per terminare con successo il matching.

Colorison Francis & R

Nel momento in cui arriva una richiesta di partecipazione alla work experience, da parte di un'azienda, si presentano due possibilità:

- 1. Accettazione di un'azienda
- 2. Rifiuto di un'azienda

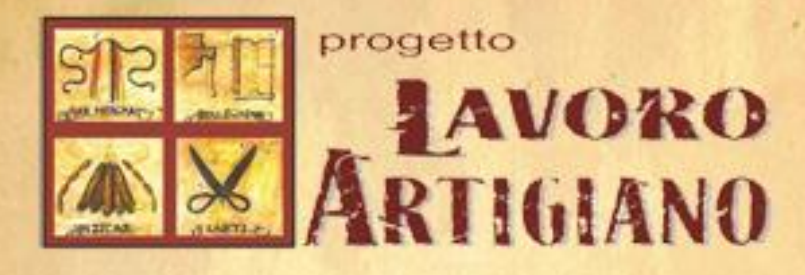

Solo le aziende hanno la capacità di scegliere il candidato. Quest'ultimo potrà solo attendere che gli arrivi una richiesta.

N.B. Per visualizzare correttamente il sito ed utilizzarne le funzionalità a pieno, è fortemente consigliato l'utilizzo di un <u>browser aggiornato all'ultima versione</u> tra i seguenti: CHROME,FIREFOX,SAFARI,INTERNET EXPLORER.

Se si dovessero comunque riscontrare problemi, cambiare quello attualmente in uso con uno di quelli elencati sopra.

Una volta effettuato il login ed entrati nell'area riservata, sarà visibile solamente il pulsante **"Visualizza imprese"** come nella figura N°1.

| Figura N°1     | Progetto Lavoro Artigiano II Bando per le Imprese II Bando | o per i disoccupati Contatti                                           |
|----------------|------------------------------------------------------------|------------------------------------------------------------------------|
| Area<br>Home » | a Riservata<br>Area Riservata                              | Benvenuto: Gianluca Ortolani                                           |
|                | Visualizza le imprese<br>Visualizza imprese                | → Logout<br>Ultimo accesso il<br>10/04/2014 15:13                      |
| Lavoro Artig   | ijano® Copyright 2014                                      | Set registrato come<br>Candidato<br>Sto web realizzato da OperaGrafica |

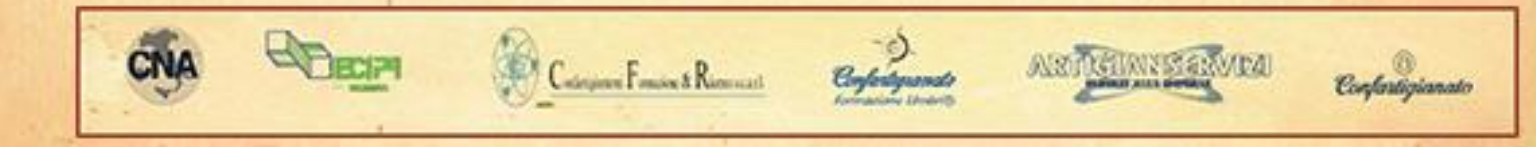

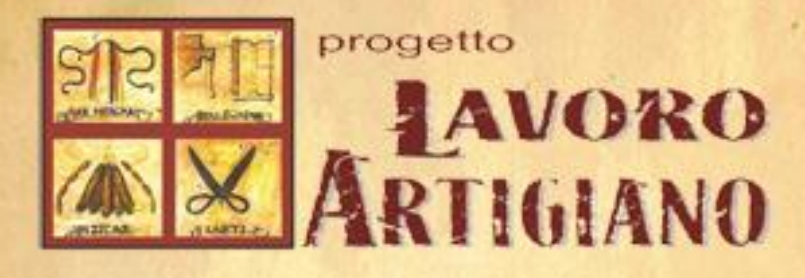

Come già descritto sopra, per poter accettare un'azienda il candidato può solo attendere che quest'ultima lo scelga.

#### Come facciamo a renderci conto se un'azienda ci ha scelto?

Principalmente in due modi:

- 1. Ci arriverà una email nella quale ci viene comunicata la ragione sociale dell'azienda interessata a noi.
- Sarà visibile, all'interno dell'area riservata, un messaggio come quello presente nella figura N°2. (Nel caso non sia visibile il messaggio puoi provare ad aggiornare la pagina premendo il tasto F5)

Per vedere il dettaglio dell'azienda e procedere verso il completamento del matching sarà sufficiente cliccare sul pulsante "Vedi dettaglio" (indicato con la freccia rossa nella figura N°2).

| Figura N°2 | Progetto Lavoro Artigiano II Bando per le Imprese II Bando per i disoccu                                                                                                    | upati Contatti                                                                                                    |
|------------|----------------------------------------------------------------------------------------------------|----------------------------------------------------------------------------------------------------|
| Ar         | ea Riservata                                                                                                    | Benvenuto: Gianluca Ortolani<br>✦ Area riservata                                                                        |
|            | Fase di matching<br>L'azienda GIANLUCA ORTOLANI SNC ha scelto te come candidato/a per la work experience<br>entra in "vedi dettaglio" e clicca in fondo alla pagina "accetta" o "rifiuta"<br>Vedi dettaglio | <ul> <li>→ Logout</li> <li>Ultimo accesso il<br/>10/04/2014 15:13</li> <li>Sei registrato come<br/>Candidato</li> </ul> |
|            |                                                                                                    |                                                                                                    |

Si verrà reindirizzati alla pagina del dettaglio dell'azienda dalla quale sarà possibile procedere con l'accettazione attraverso il pulsante "Accetta" (indicato con una freccia blu nella figura N°3) o con il rifiuto attraverso il pulsante "Rifiuta" (indicato con una freccia rossa nella figura N°3).

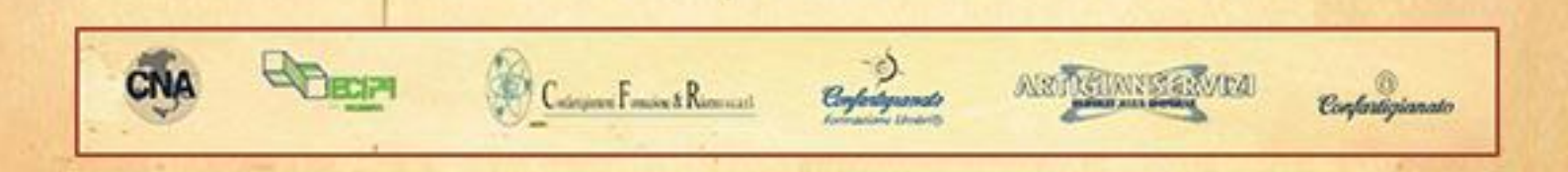

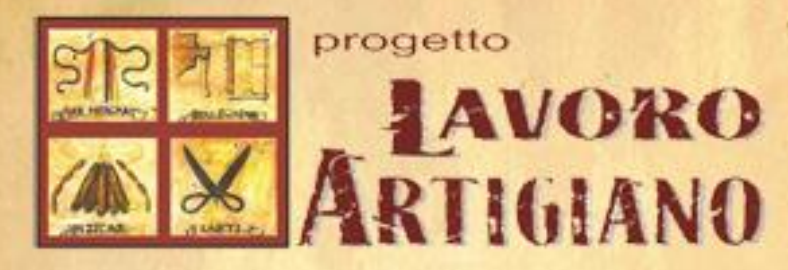

| Dettaglio impresa: GIANL                                      | UCA ORTOLANI SNC                                             | Benvenuto: Gianluca Ortolani          |
|---------------------------------------------------------------|--------------------------------------------------------------|---------------------------------------|
| lome » Area Riservata » Visualizza imprese » Dett             | aglio impresa                                                | ➡ Area riservata                      |
|                                                               |                                                              | → Logout                              |
| Torna alle imprese                                            |                                                              |                                       |
| Settore in cui si realizzerà la work<br>experience            | Vetro, ceramica, pietra ed affini                            | Ultimo accesso il<br>10/04/2014 15:13 |
| Ragione sociale                                               | GIANLUCA ORTOLANI SNC                                        | Sei registrato come                   |
| Rappresentante legale                                         | Gianluca Ortolani                                            | Candidato                             |
| SEDE LEGALE E OPERATIVA                                       |                                                              |                                       |
| Regione                                                       | UMBRIA                                                       |                                       |
| Provincia                                                     | Perugia                                                      |                                       |
| Comune                                                        | Deruta                                                       |                                       |
| localita                                                      | Deruta                                                       |                                       |
| Via                                                           |                                                              |                                       |
| CAP                                                           | 06053                                                        |                                       |
| Sito internet                                                 |                                                              |                                       |
| Telefono                                                      |                                                              |                                       |
| Fax                                                           | 0130110120                                                   |                                       |
| Email                                                         |                                                              |                                       |
| PEC                                                           |                                                              |                                       |
| L'ambito in cui si realizzerà la work<br>experience           | addetto alla pittura                                         |                                       |
| Eventuali specifiche caratterizzanti la<br>lavorazione svolta |                                                              |                                       |
|                                                               | Fase di matching                                             |                                       |
| L'azienda GIANLUCA ORTOLA                                     | NI SNC ha scelto te come candidato/a per la work experience. |                                       |
|                                                               | Accetta Rifiuta                                              |                                       |

**N.B.** Dal momento in cui un'azienda ci sceglie, fino a che non rispondiamo, risulteremo non disponibili per le altre aziende.

#### **1. ACCETTAZIONE DI UN'AZIENDA**

Dopo aver cliccato il pulsante "Accetta" presente nella figura N° 3 sarà visibile una finestra modale che vi permetterà di annullare la scelta attraverso il pulsante "Annulla" (indicato con una freccia rossa nella figura N°4) o di confermare attraverso il pulsante "OK" (indicato con una freccia blu nella figura N°4) e quindi procedere con il completamento dell'operazione.

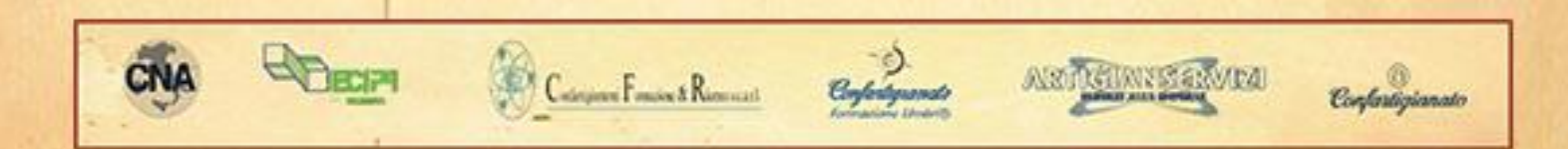

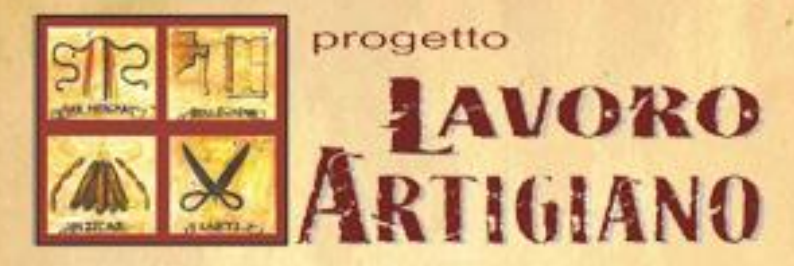

| Home » Area Riservata » Visualizza imprese » Dettaglio        | o impresa                                                    | Area riservata                        |
|---------------------------------------------------------------|--------------------------------------------------------------|---------------------------------------|
| ← Torna alle imprese                                          |                                                              | → Logout                              |
| Settore in cui si realizzerà la work<br>experience            | Vetro, ceramica, pietra ed affini                            | Ultimo accesso il<br>10/04/2014 15:13 |
| Ragione sociale                                               | GIANLUCA ORTOLANI SNC                                        | Cai maistrata sama                    |
| Rappresentante legale                                         | Gianluca Ortolani                                            | Candidato                             |
| SEDE LEGALE E OPERATIVA                                       | Sei sicuro di voler accettare la proposta di questa azienda? |                                       |
| Regione                                                       | 1                                                            |                                       |
| Provincia                                                     | F OK Annulla                                                 |                                       |
| Comune                                                        | Deruta                                                       |                                       |
| localita                                                      | Deruta                                                       |                                       |
| Via                                                           | Tiberina, 146                                                |                                       |
| CAP                                                           | 06053                                                        |                                       |
| Sito internet                                                 | sberna.com                                                   |                                       |
| Telefono                                                      | 0759710206                                                   |                                       |
| Fax                                                           | 0759710428                                                   |                                       |
| Email                                                         | sberna@sberna.com                                            |                                       |
| PEC                                                           |                                                              |                                       |
| L'ambito in cui si realizzerà la work<br>experience           | addetto alla pittura                                         |                                       |
| Eventuali specifiche caratterizzanti la<br>lavorazione svolta |                                                              |                                       |
|                                                               | Fase di matching                                             |                                       |
| L'azienda GIANLUCA ORTOLANI                                   | SNC ha scelto te come candidato/a per la work experience.    |                                       |
|                                                               |                                                              |                                       |

Successivamente alla conferma e dopo aver atteso qualche secondo, se la procedura si è completata con successo, verrà mandata una e-mail all'azienda, una al/alla candidato/a e una al soggetto attuatore con scritta data e ora dell'abbinamento. Sarà inoltre visibile una notifica in verde con scritto "Azienda abbinata" (indicata con la freccia rossa nella figura N°5).

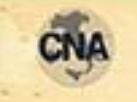

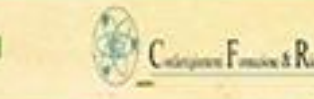

ECIP

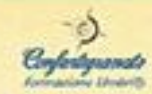

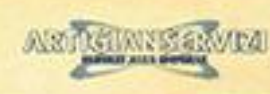

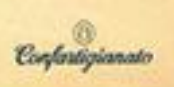

|    |          | progetto<br>LAV<br>ARTI(                                                         | oro<br>HANO                         | Guida per i/le CANDIDAT                                 | 1/E |
|----|----------|----------------------------------------------------------------------------------|-------------------------------------|---------------------------------------------------------|-----|
|    | Figura I | N°5<br>Progetto Lavoro Artig                                                     | giano II Bando per le Imprese II Ba | D<br>O<br>Indo per i disoccupati Contatti               |     |
|    |          | Dettaglio impresa: GIANLU<br>Home » Area Riservata » Visualizza imprese » Dettag | UCA ORTOLANI SNC                    | Benvenuto: Gianluca Ortolani                            |     |
|    |          | Torna alle imprese                                                               | Azienda abbinata                    | → Logout       Ultimo accesso il       10/04/2014 15:13 | -   |
| 31 |          | Settore in cui si realizzerà la nork<br>experience<br>Pagiana sociale            | Vetro, ceramica, pietra ed affini   | Sei registrato come<br>Candidato                        | р.  |
| 2  |          | Rappresentante legale                                                            | Gianluca Ortolani                   |                                                         |     |
|    |          | SEDE LEGALE E OPERATIVA                                                          |                                     |                                                         |     |
|    |          | Regione                                                                          | UMBRIA                              |                                                         |     |
|    |          | Provincia                                                                        | Perugia                             |                                                         |     |
|    |          | Comune                                                                           | Deruta                              |                                                         |     |

Da questo momento non sarete più disponibili e non avrete la possibilità di essere scelti da altre aziende.

#### **2.RIFIUTARE UN'AZIENDA**

Dopo aver cliccato il pulsante "Rifiuta" presente nella figura N° 3 sarà visibile una finestra modale che vi permetterà di annullare la scelta presa attraverso il pulsante "Annulla" (indicato con una freccia rossa nella figura N°6) o di confermare attraverso il pulsante "OK" (indicato con una freccia blu nella figura N°6) e quindi procedere con il completamento dell'operazione.

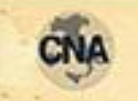

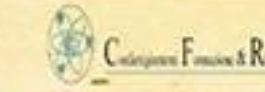

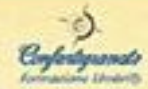

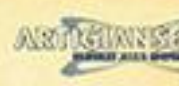

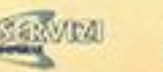

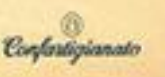

| খার | 7 | progetto<br>AVORO |
|-----|---|-------------------|
|     |   | ARTIGIANO         |

| nome » Area Aiservată » visualizză împrese » Del              | uagiio intpresa                                                |                                       |
|---------------------------------------------------------------|----------------------------------------------------------------|---------------------------------------|
| Torna alle imprese                                            |                                                                | ➡ Logout                              |
| Settore in cui si realizzerà la work                          | Vetro, ceramica, pietra ed affini                              | Ultimo accesso il<br>10/04/2014 15:13 |
| Ragione sociale                                               | GIANLUCA ORTOLANI SNC                                          |                                       |
| Rappresentante legale                                         | Gianluca Ortolani                                              | Sei registrato come<br>Candidato      |
|                                                               |                                                                |                                       |
| SEDE LEGALE E OPERATIVA                                       |                                                                |                                       |
| Regione                                                       | U Sei sicuro di voler rifiutare la proposta di questa azienda? |                                       |
| Provincia                                                     | P                                                              |                                       |
| Comune                                                        | D OK Annulia                                                   |                                       |
| localita                                                      |                                                                |                                       |
| Via                                                           | Tiberina, 146                                                  |                                       |
| CAP                                                           |                                                                |                                       |
| Sito internet                                                 |                                                                |                                       |
| Telefona                                                      |                                                                |                                       |
| Fax                                                           | 0759710438                                                     |                                       |
| Email                                                         | · · · ia.com                                                   |                                       |
| PEC                                                           |                                                                |                                       |
| L'ambito in cui si realizzerà la work<br>experience           | addetto alla pittura                                           |                                       |
| Eventuali specifiche caratterizzanti la<br>lavorazione svolta |                                                                |                                       |
|                                                               | Fase di matching                                               |                                       |
| L'azienda GIANLUCA ORTOL                                      | ANI SNC ha scelto te come candidato/a per la work experience.  |                                       |
|                                                               | Accetta                                                        |                                       |

Successivamente alla conferma e dopo aver atteso qualche secondo, verrà mandata una e-mail all'azienda, una al/alla candidato/a e una al soggetto attuatore che comunica il rifiuto. Sarà inoltre visibile una notifica in verde con scritto "Hai rifiutato con successo" (indicata con la freccia rossa nella figura N°7).

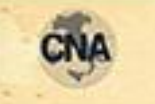

CPIECIP

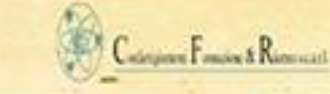

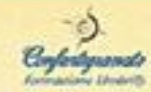

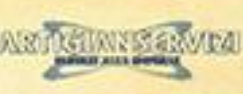

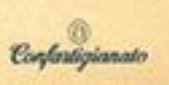

| <image/> <image/> <complex-block><complex-block><complex-block><complex-block><complex-block><table-row><image/><table-row><image/><table-row><table-row><image/><table-row><table-row><image/></table-row></table-row></table-row></table-row></table-row></table-row></complex-block></complex-block></complex-block></complex-block></complex-block> | DIDATI/E |
|----------------------------------------------------------------------------------------------------|----------|
| Dettaglio impresa: GIANLUCA ORTOLANI SNC         Benvenuto: Gianluca Ortolani           Home a Area Riservata a Visualizza impresa a Dettaglio impresa         Area riservata                                                                                                    |          |
|                                                                                                    |          |
| Hai rifiutato con successo.<br>Ultimo accesso il<br>10/04/2014 15:13                                                                                                    |          |
| Settore in cui si realizzerà la work<br>experience Vetro, ceramica, pietra ed affini <u>Sei registrato come</u><br>Candidato                                                                                                    | E.       |
| Ragione sociale GIANLUCA ORTOLANI SNC                                                                                                    |          |
| Rappresentante legale     Gianluca Ortolani                                                                                                    |          |

Da questo momento tornerete ad essere disponibili e avrete nuovamente la possibilità di essere scelti da altre aziende.

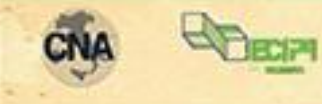

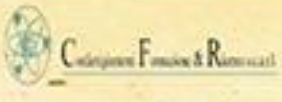

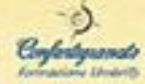

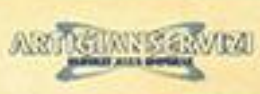

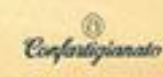